# PROCEDURE OPERATIVE PER CONDIVIDERE MATERIALI DURANTE LA VIDEOLEZIONE

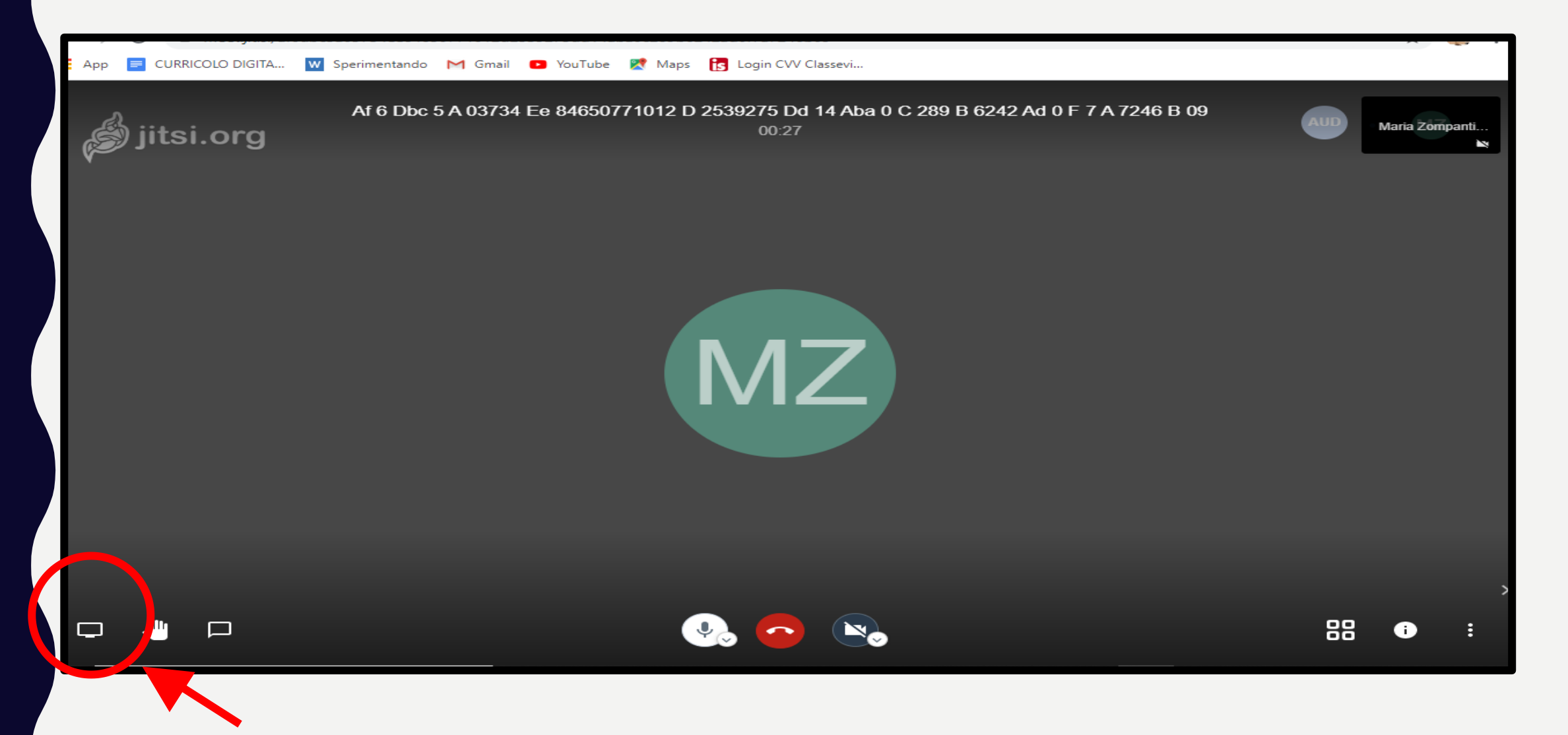

DURANTE LA VIDEOLEZIONE C'E' LA POSSIBILITA' DI CONDIVIDERE FILE, POWERPOINT, VIDEO CON LA PROPRIA CLASSE ATTRAVERSO TRE MODALITA'. CLICCARE SUL QUADRATO A SINISTRA DELLA MANINA OPPURE DIGITARE LA LETTERA D MAIUSCOLA (ACCESSO RAPIDO).

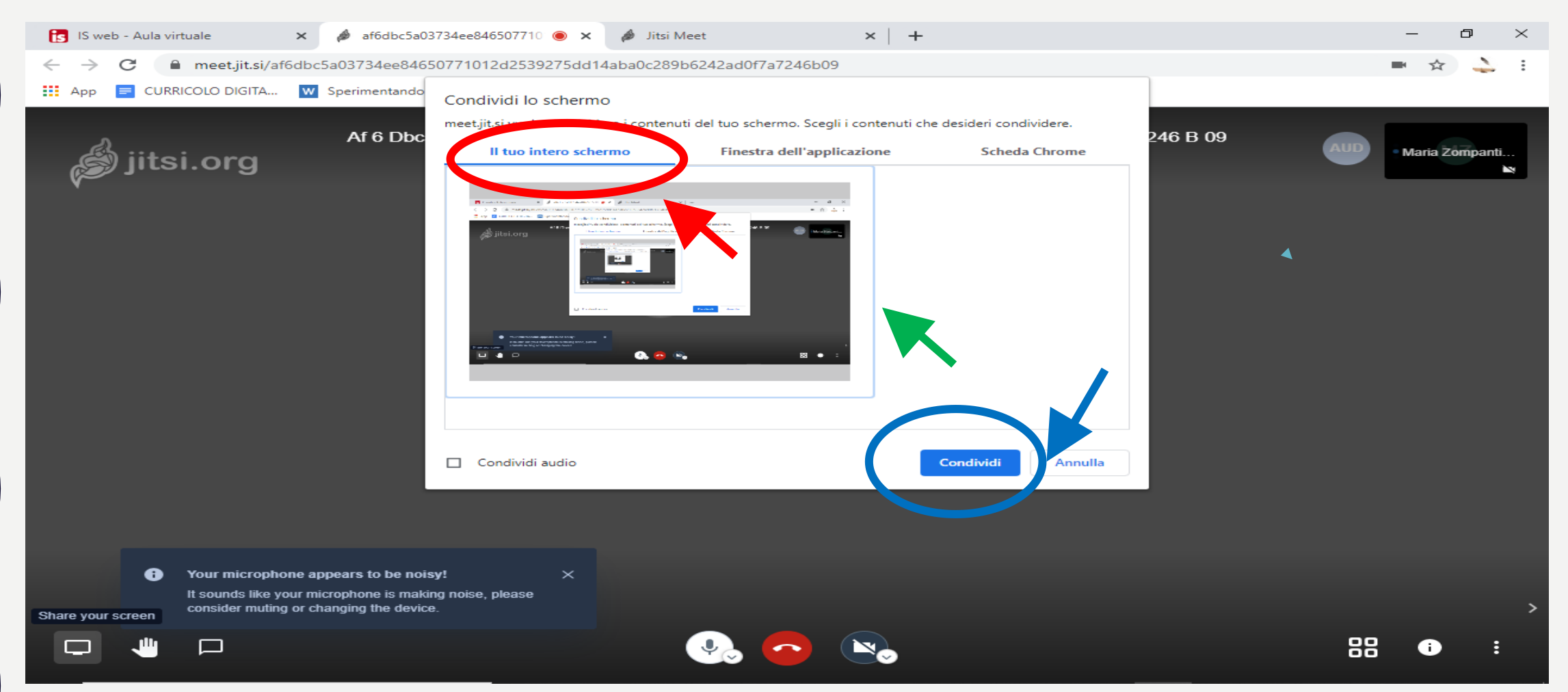

CLICCARE SULLA MODALITA' IL TUO INTERO SCHERMO E POI SELEZIONARE L'IMMAGINE CON IL CURSORE IN MODO CHE CONDIVIDI DIVENTI DI COLORE BLU E CLICCARE SOPRA IL BOTTONE.

RIDURRE LA SCHERMATA PRESENTE AD ICONA E OPERARE DIRETTAMENTE DAL PROPRIO DESKTOP, CONDIVIDENDO CON GLI ALUNNI TUTTI I FILE PRESENTI SUL PROPRIO COMPUTER. GLI STUDENTI VEDONO TUTTO CIO' CHE FACCIAMO SULLA NOSTRA SCHERMATA.

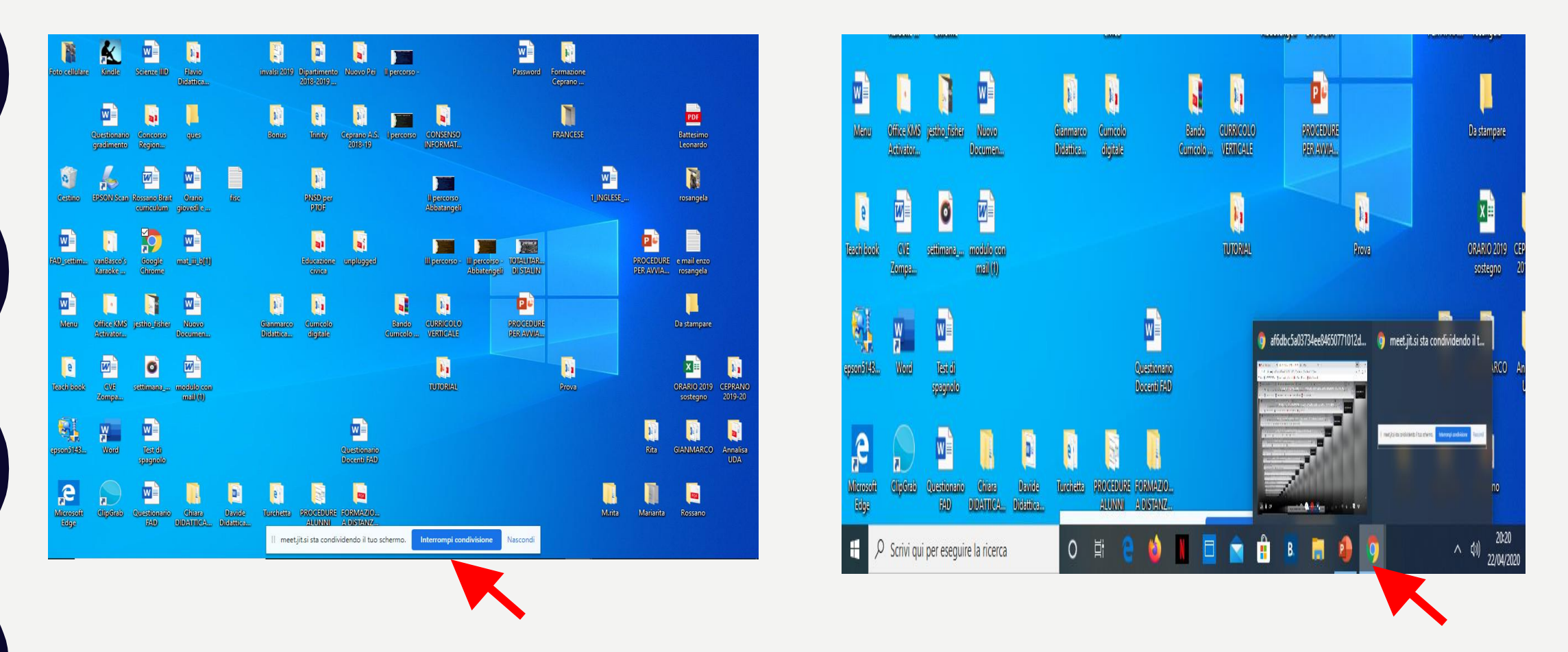

SI PUO' RITORNARE NELL'AULA VIRTUALE CLICCANDO INTERROMPI CONDIVISIONE (SCHERMATA I) E POI IN BASSO SULLA BARRA DELLE APPLICAZIONI SU CHROME OPPURE CLICCARE SU CHROME (SCHERMATA 2) PER VISIONARE LA SITUAZIONE DELLA CLASSE MENTRE SI STANNO CONDIVIDENDO I FILE.

| IS web - Aula virtuale                                 | × 🍻 af6dbc5a03734ee846507710 ● × 🏕 Jitsi Meet × +                                                                                                    | – ø ×                 |
|--------------------------------------------------------|----------------------------------------------------------------------------------------------------|-----------------------|
| ← → C 🔒 meet.jit.si/af6d                               | dbc5a03734ee84650771012d2539275dd14aba0c289b6242ad0f7a7246b09                                                                                                    | ■ ☆ 👗 :               |
| 👯 App 📄 CURRICOLO DIGITA                               | W Sperimentando Condividi lo schermo                                                                                                    |                       |
| jitsi.org                                              | Af 6 Dbc<br>The definition of a content of the observe of the desider is conditiders.<br>I too intere ocherior is content of the observe of the desider is conditiders.<br>I too intere ocherior is conditider is conditider is conditider is conditider is conditider is conditider is conditider is conditidered in the observe of the observe of th | • Maria Zompanti<br>► |
|                                                        |                                                                                                    |                       |
|                                                        |                                                                                                    |                       |
| Your microphone It sounds like your consider muting or | e appears to be noisy! ×<br>r microphone is making noise, please<br>or changing the device.                                                                                                    | >                     |
|                                                        |                                                                                                    | •                     |

## CLICCARE SULLA MODALITA' FINESTRA DELL'APPLICAZIONE E INSERIRE NELLA FINESTRA I FILE CHE SI VOGLIONO CONDIVIDERE CON GLI STUDENTI.

| 🚺 IS web - Aula virtuale 🗙 🥔 5a60a960ba                                                                                   | a95e97e32c1df99 💿 🗙 🕂                                          |                                            |                           |     |  |  |  |
|----------------------------------------------------------------------------------------------------|----------------------------------------------------------------|--------------------------------------------|---------------------------|-----|--|--|--|
| ← → C 🔒 meet.jit.si/5a60a960ba95e97e32c1df9919f0c85730de8a83634797628d9f138ec65f455b                                      |                                                                |                                            |                           |     |  |  |  |
| 👯 App ≡ CURRICOLO DIGITA 👿 Sperimentando                                                                                  | Condividi lo schermo<br>meet.jit.si vuole condividere i conten | iuti del tuo schermo. Scegli i contenuti c | che desideri condividere. |     |  |  |  |
| jitsi.org                                                                                                    | II tuo intero schermo                                          | Finestra dell'applicazione                 | Scheda Chrome             |     |  |  |  |
| • Your microphone appears to be nois<br>It sounds like your microphone is makin<br>consider muting or changing the device | ey!<br>ng noise, ple                                           | STALIN.pdf                                 | Condividi Annulla         |     |  |  |  |
| Scrivi qui per eseguire la ricerca                                                                                        | o 🛱 🧲                                                          | 😂 N 🗖 🚔 I                                  | 🔒 🖪 🜉                     | 🧿 🚾 |  |  |  |

I FILE DA INSERIRE VANNO APERTI E RIDOTTI AD ICONA SULLA BARRA DELLE APPLICAZIONI PRIMA DI ENTRARE IN AULA VIRTUALE. CLICCARE SUL FILE, APRIRLO E POI CLICCARE SU . QUESTA PROCEDURA VA RIPETUTA PER OGNI FILE RIDOTTO AD ICONA CHE SI INTENDE CARICARE NELLA FINESTRA.

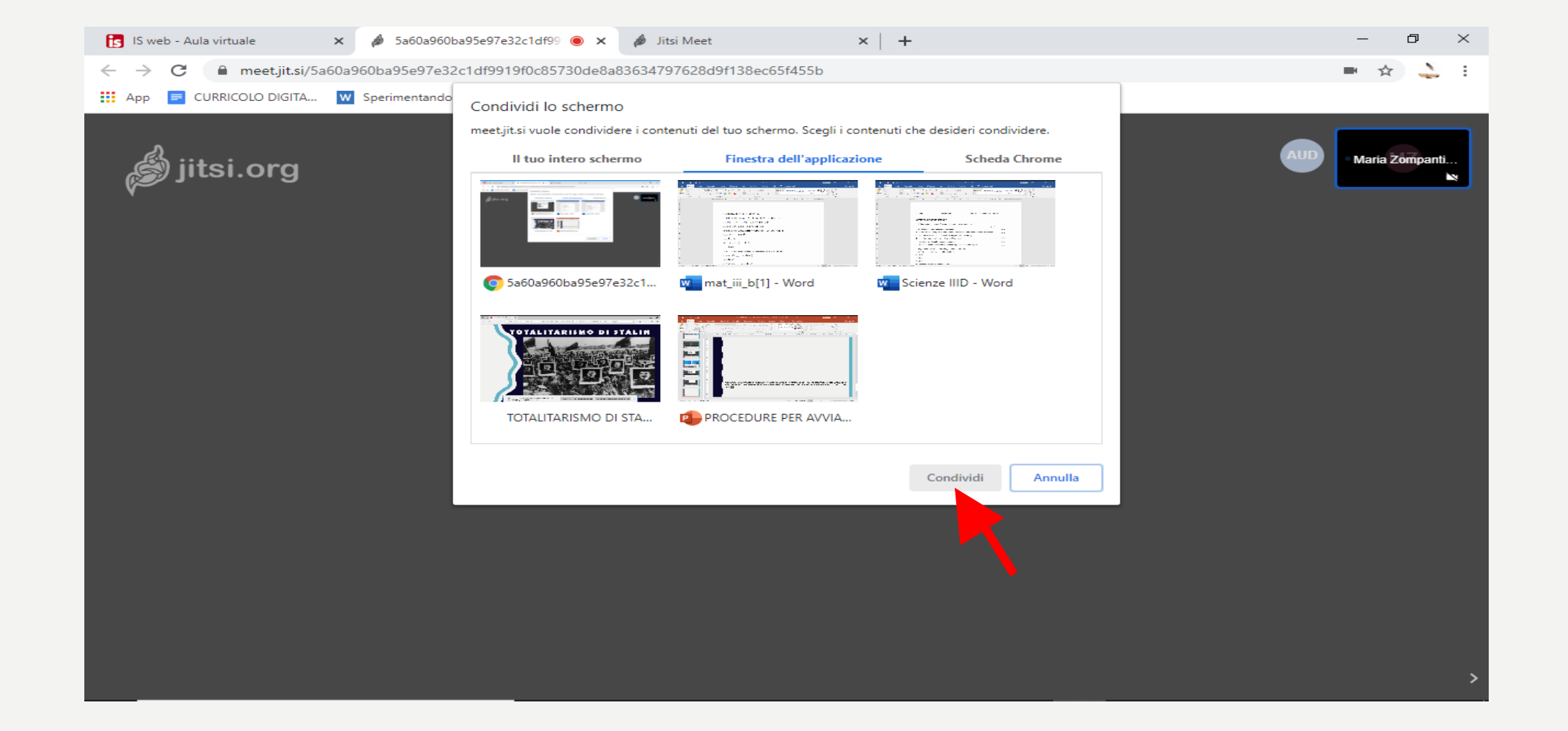

### UNA VOLTA CARICATI I FILE DA CONDIVIDERE NELLA FINESTRA DELL'APPLICAZIONE SELEZIONARE IL FILE DA MOSTRARE E CLICCARE SU CONDIVIDI.

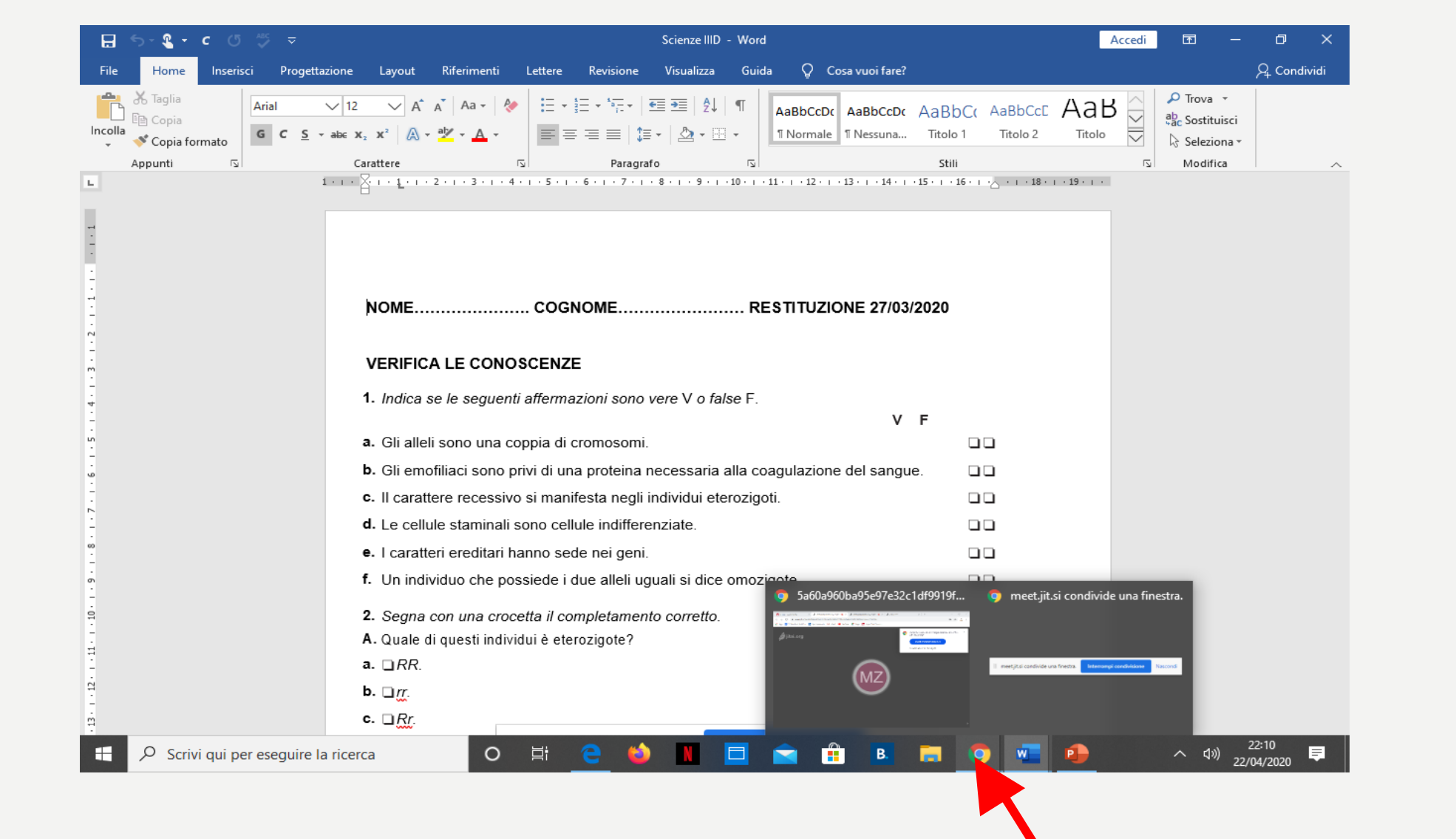

DURANTE LA VISIONE DEI FILE SI PUO' CLICCARE SU CHROME (BARRA DELLE APPLICAZIONI) PER RIAPRIRE LA SCHERMATA DELL'AULA VIRTUALE E POI SU LA LETTERA D MAIUSCOLA OPPURE SULLA CASELLA A SINISTRA DELLA MANINA PER RIAPRIRE LO SCHERMO DELLA CONDIVISIONE E SELEZIONARE UN ALTRO FILE.

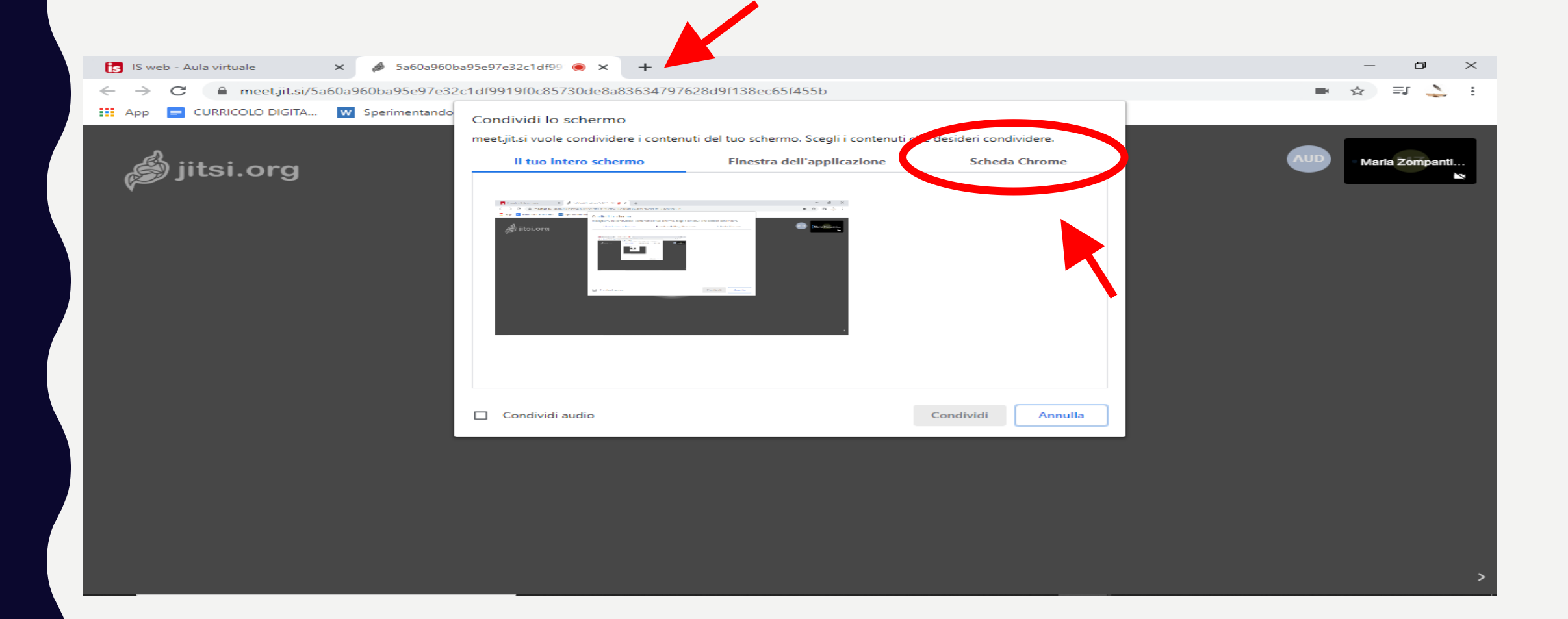

CLICCARE SULLA MODALITA' SCHEDA CHROME PER CONDIVIDERE I MATERIALI DA INTERNET CHE POSSONO ESSERE CARICATI ANCHE IN PRECEDENZA ATTRAVERSO IL BROWSER CHROME OPPURE AL MOMENTO CLICCANDO SULLA + IN ALTO AL CENTRO.

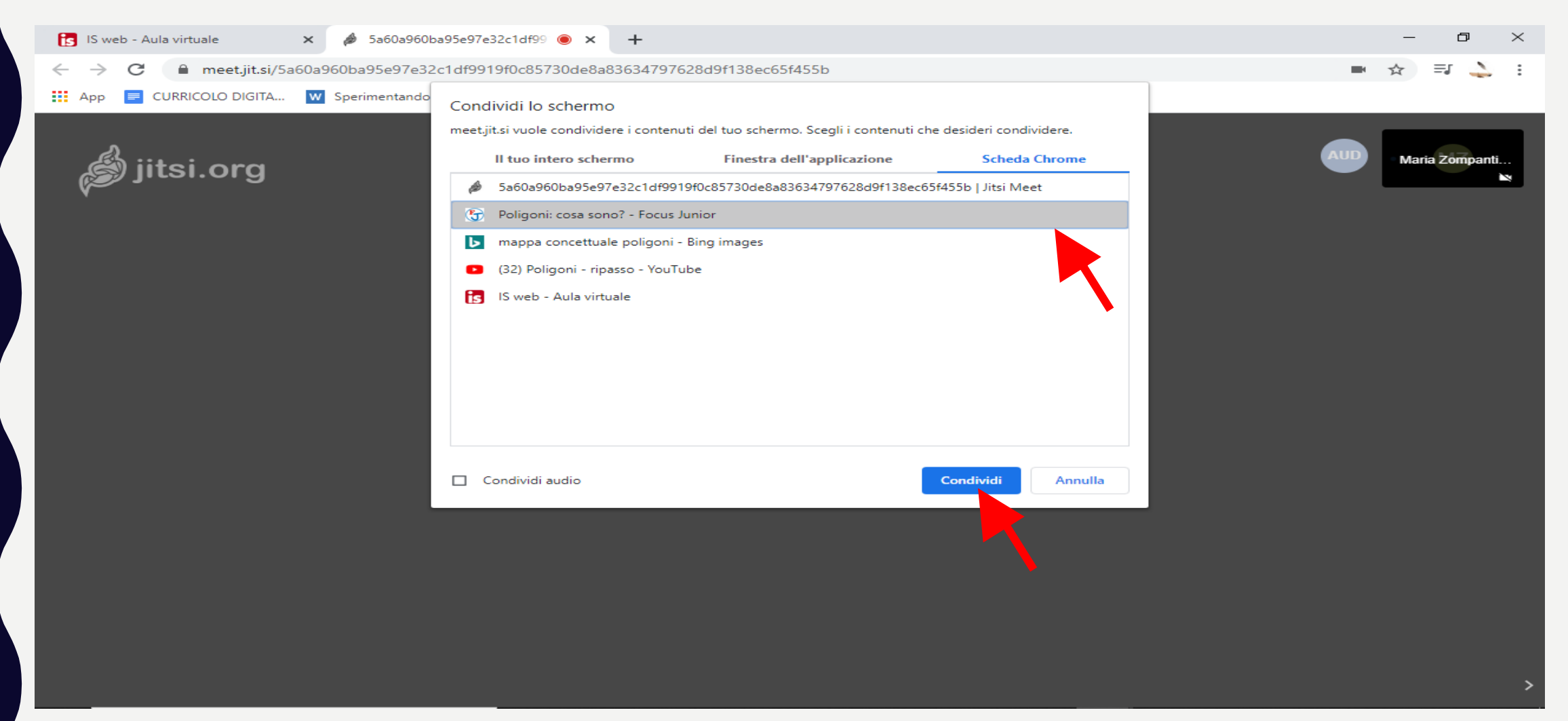

#### UNA VOLTA CARICATI DA INTERNET I MATERIALI DA CONDIVIDERE NELLA SCHEDA CHROME SELEZIONARE IL FILE DA MOSTRARE E CLICCARE SU CONDIVIDI.

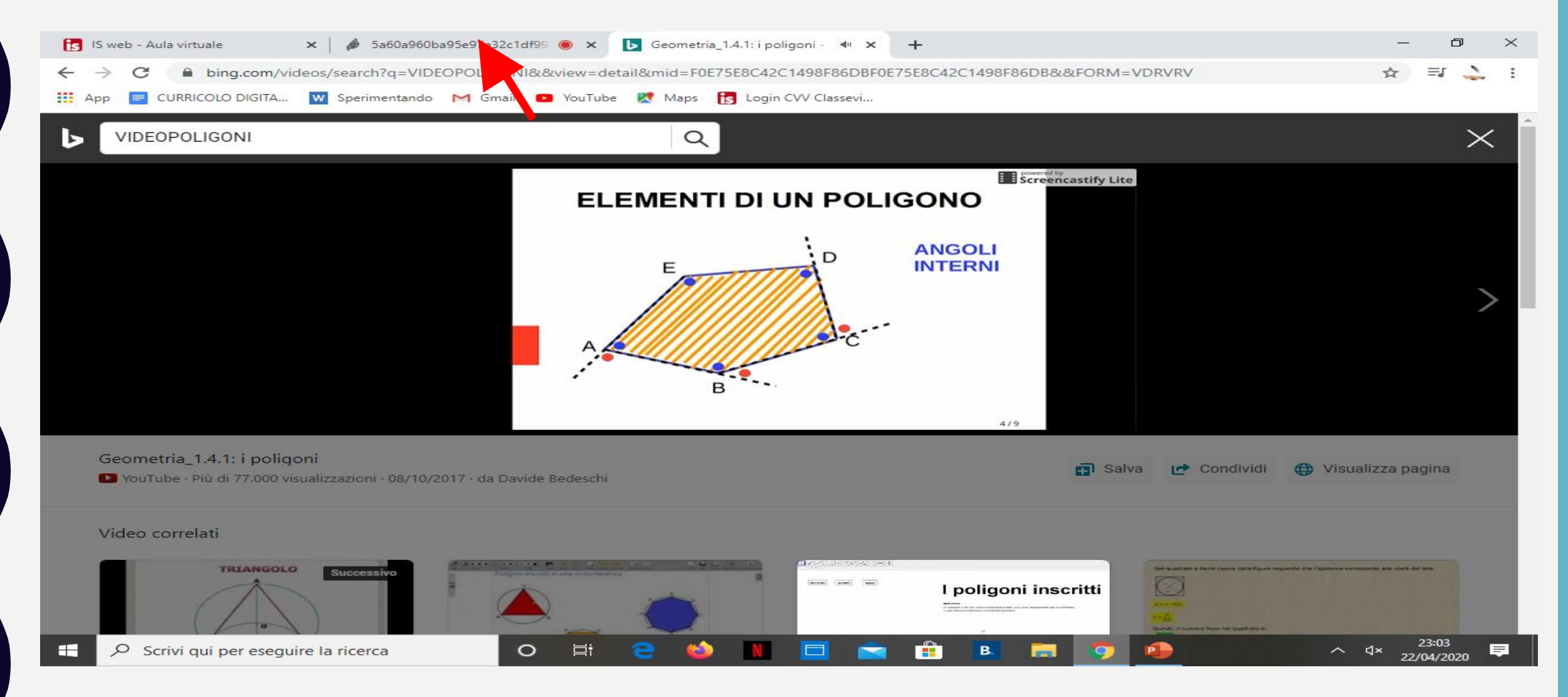

## AD ESEMPIO, DOPO LA VISIONE DI UN VIDEO CLICCARE IN ALTO IN CORRISPONDENZA DELLA FRECCIA PER RITORNARE IN AULA VIRTUALE.